## Update your Path variable to include the location of csc.exe for the C# Batch compiler.

Unfortunately, the installation program of the .Net Framework and Visual Studio does not update the Windows Path variable to enable Windows to automatically find the C# batch compiler---csc.exe which is located in a subfolder deep within the .Net Framework structure. You need to do it manually. Before following these steps, be sure you know what folder csc.exe is located in---on my machine, it's here...

## C:\WINDOWS\Microsoft.NET\Framework\v2.0.50727

Your location may be slightly different---depending upon the version of the .Net Framework that you have installed on your PC.

You can do a Start-Search and type in the file name csc.exe---Search should tell you where it's found.

Now, to update the Path...

1. Select Start-Settings-Control Panel from the Start Menu

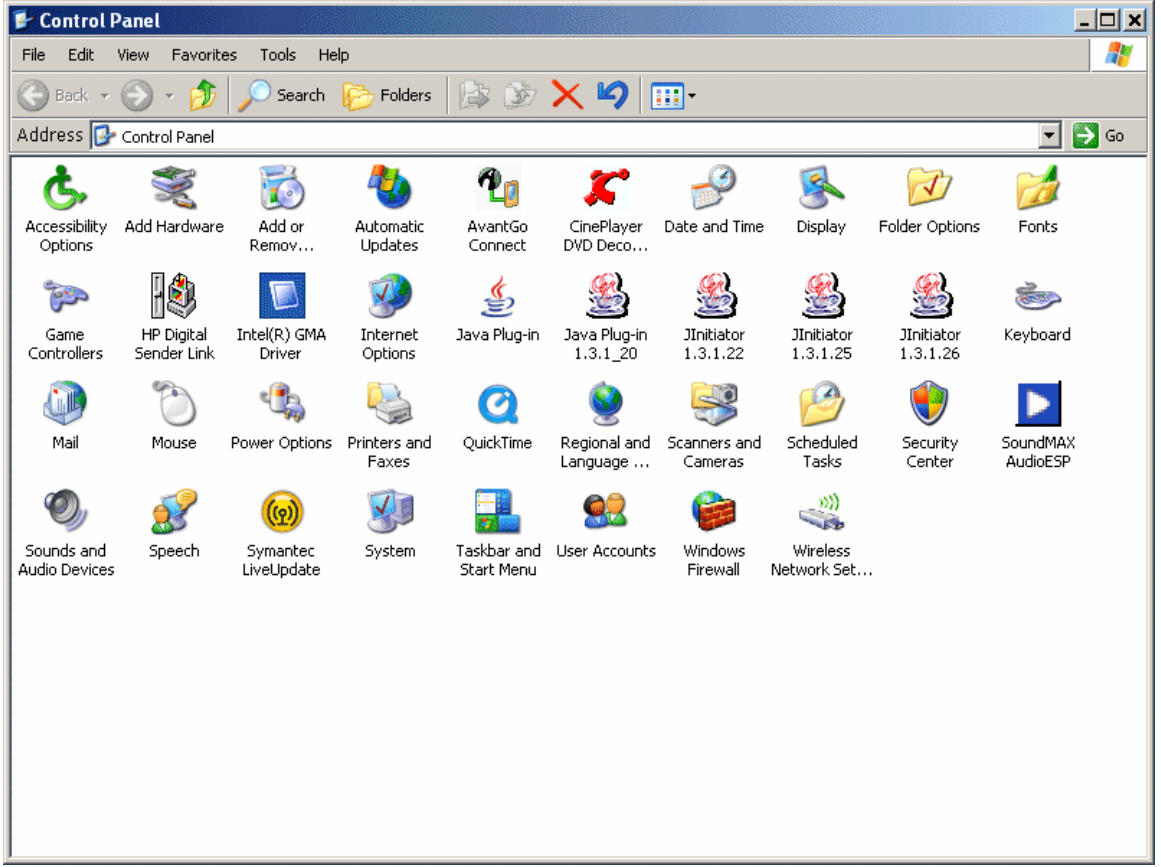

| 😼 Control P                 | anel                      |                        |                       |                           |                          |                         |                         |                        | _                    |    |
|-----------------------------|---------------------------|------------------------|-----------------------|---------------------------|--------------------------|-------------------------|-------------------------|------------------------|----------------------|----|
| File Edit                   | View Favoriti             | es Tools He            | lp                    |                           |                          |                         |                         |                        |                      | 2  |
| 🛞 Back 👻                    | 🕑 - 🤌                     | 🔎 Search               | 6 Folders             |                           | × 9                      | •                       |                         |                        |                      |    |
| Address 🔂                   | Control Panel             |                        |                       |                           |                          |                         |                         |                        |                      | Go |
| <u>¢</u> ,                  | Ň                         | 5                      | 2                     | 2                         | <b>\$</b>                | P                       | <u>s</u>                | I                      |                      |    |
| Accessibility<br>Options    | Add Hardware              | Add or<br>Remov        | Automatic<br>Updates  | AvantGo<br>Connect        | CinePlayer<br>DVD Deco   | Date and Time           | Display                 | Folder Options         | Fonts                |    |
| <b>\$</b>                   | ]                         |                        | <b>9</b>              | ٢                         | <u>&amp;</u>             | <u>&amp;</u>            | <u></u>                 | <u></u>                | 1                    |    |
| Game<br>Controllers         | HP Digital<br>Sender Link | Intel(R) GMA<br>Driver | Internet<br>Options   | Java Plug-in              | Java Plug-in<br>1.3.1_20 | JInitiator<br>1.3.1.22  | JInitiator<br>1.3.1.25  | JInitiator<br>1.3.1.26 | Keyboard             |    |
|                             | Ċ                         | ٩.                     |                       | Q                         | <u>©</u>                 | 3                       | B                       | ۲                      | $\triangleright$     |    |
| Mail                        | Mouse                     | Power Options          | Printers and<br>Faxes | QuickTime                 | Regional and<br>Language | Scanners and<br>Cameras | Scheduled<br>Tasks      | Security<br>Center     | SoundMAX<br>AudioESP |    |
| 0,                          | <u>8</u>                  | (m)                    | No.                   |                           | <u> </u>                 |                         | »))                     |                        |                      |    |
| Sounds and<br>Audio Devices | Speech                    | Symantec<br>LiveUpdate | System                | Taskbar and<br>Start Menu | User Accounts            | Windows<br>Firewall     | Wireless<br>Network Set |                        |                      |    |
|                             |                           |                        |                       |                           |                          |                         |                         |                        |                      |    |
|                             |                           |                        |                       |                           |                          |                         |                         |                        |                      |    |
|                             |                           |                        |                       |                           |                          |                         |                         |                        |                      |    |
|                             |                           |                        |                       |                           |                          |                         |                         |                        |                      |    |
|                             |                           |                        |                       |                           |                          |                         |                         |                        |                      |    |

2. When the Control Panel appears, click on the System icon

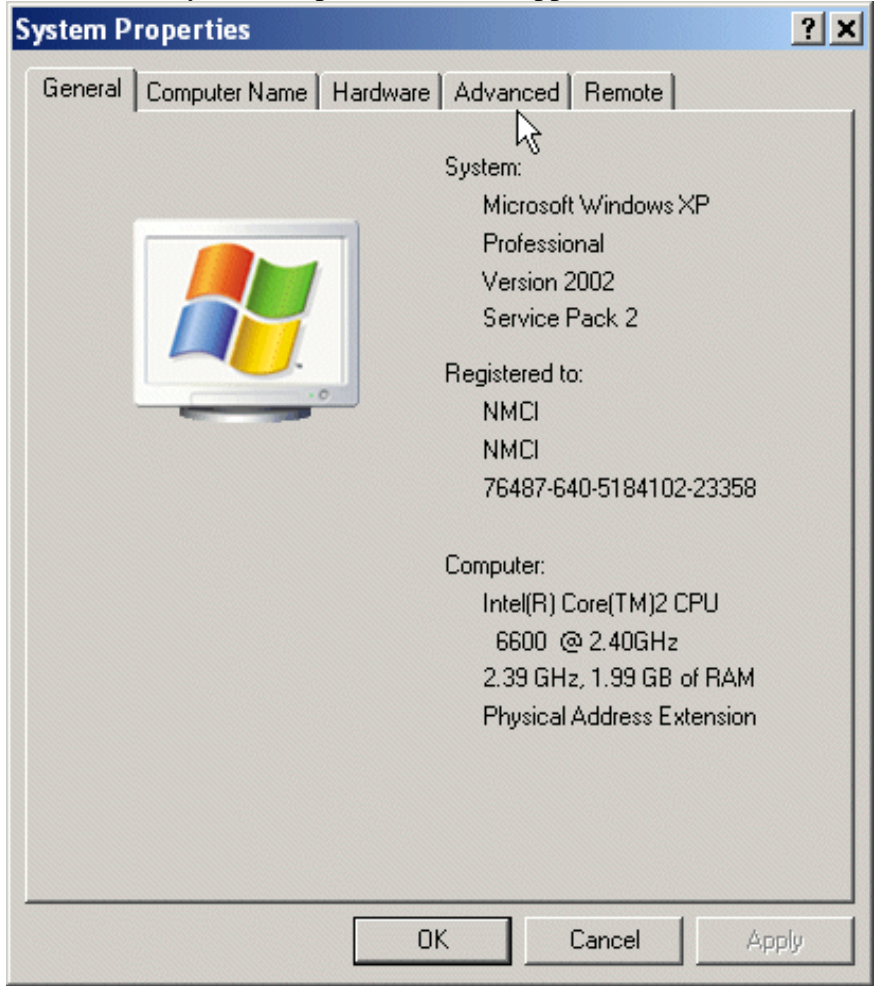

3. When the System Properties window appears, select the Advanced Tab

4. On the Advanced Tab, Click on the Environmental Variables button towards the bottom of the window.

| System Properties ? 🗙                                                                 |  |  |  |  |  |
|---------------------------------------------------------------------------------------|--|--|--|--|--|
| General Computer Name Hardware Advanced Remote                                        |  |  |  |  |  |
| You must be logged on as an Administrator to make most of these changes.              |  |  |  |  |  |
| Performance<br>Visual effects, processor scheduling, memory usage, and virtual memory |  |  |  |  |  |
| Settings                                                                              |  |  |  |  |  |
| User Profiles                                                                         |  |  |  |  |  |
| Desktop settings related to your logon                                                |  |  |  |  |  |
| Settings                                                                              |  |  |  |  |  |
| Startup and Recovery<br>System startup, system failure, and debugging information     |  |  |  |  |  |
| Settings                                                                              |  |  |  |  |  |
| Environment Variables Error Reporting                                                 |  |  |  |  |  |
| OK Cancel Apply                                                                       |  |  |  |  |  |

5. When the Environmental Variables window appears, two panels will appear---you want to update the top most panel---those are the Environmental Variables for the user currently logged on---in the Screenshot below, that is Administrator.

| Variable                                                                                        | Value                                                                                                    |     |  |  |  |  |
|-------------------------------------------------------------------------------------------------|----------------------------------------------------------------------------------------------------|-----|--|--|--|--|
| include                                                                                         | C:\Program Files\Microsoft Visual Studio                                                                                                    |     |  |  |  |  |
| lib<br>MSDauDir                                                                                 | C:\Program Files\Microsoft Visual Studio                                                                                                    |     |  |  |  |  |
| nath                                                                                            | C:\Program Files\Microsoft Visual Studio                                                                                                    |     |  |  |  |  |
| TEMP                                                                                            | C:\Documents and Settings\Administrat.                                                                                                    |     |  |  |  |  |
|                                                                                                 |                                                                                                    |     |  |  |  |  |
|                                                                                                 |                                                                                                    |     |  |  |  |  |
|                                                                                                 | New Edit Dele                                                                                                    | ete |  |  |  |  |
|                                                                                                 | New Edit Dele                                                                                                    | ete |  |  |  |  |
|                                                                                                 | <u>N</u> ew <u>E</u> dit <u>D</u> ele                                                                                                    | ete |  |  |  |  |
| /stem variables —                                                                               | <u>N</u> ew <u>E</u> dit <u>D</u> ela                                                                                                    | ete |  |  |  |  |
| rstem variables —<br>Variable                                                                   | <u>N</u> ew <u>E</u> dit <u>D</u> ek                                                                                                    | ete |  |  |  |  |
| /stem variables —<br>Variable<br>ClassPath                                                      | New Edit Dek                                                                                                    | ete |  |  |  |  |
| /stem variables                                                                                 | New     Edit     Dela       Value       .j;C:\Program Files\Java\jre1.6.0_03\l       C:\WINDOW5\system32\cmd.exe                                                                                          | ete |  |  |  |  |
| vstem variables<br>Variable<br>ClassPath<br>ComSpec<br>DEFAULT_CA_NR                            | New     Edit     Dela       Value       .;;C:\Program Files\Java\jre1.6.0_03\l       C:\WINDOWS\system32\cmd.exe       CA6                                                                                | ete |  |  |  |  |
| /stem variables                                                                                 | New     Edit     Dela       Value    ;C:\Program Files\Java\jre1.6.0_03\l       C:\WINDOWS\system32\cmd.exe       CA6       NO                                                                            | ete |  |  |  |  |
| /stem variables<br>Variable<br>ClassPath<br>ComSpec<br>DEFAULT_CA_NR<br>FP_NO_HOST_C<br>INCLUDE | New         Edit         Dela           Value        ,C:\Program Files\Java\jre1.6.0_03\l           C:\WINDOWS\system32\cmd.exe         CA6           NO         C:\Program Files\Microsoft Visual Studio | ete |  |  |  |  |
| vstem variables<br>Variable<br>ClassPath<br>ComSpec<br>DEFAULT_CA_NR<br>FP_NO_HOST_C<br>INCLUDE | New     Edit     Dela       Value     .;;C:\Program Files\Java\jre1.6.0_03\l       C:\WINDOW5\system32\cmd.exe       CA6       NO       C:\Program Files\Microsoft Visual Studio                          | ete |  |  |  |  |

Note that I already have a path variable defined on my PC---you may or may not have one.

If you have one already, you want to add the path to csc.exe to the end of the existing path. I'll show you how to do that in a moment. This is VERY IMPORTANT---you don't want to erase what's already there, or some programs that are now running fine may not run after you're done. I can't be responsible for what will happen if you erase the current PATH setting!

If you don't see a Path variable there already, you will need to add one by clicking on the New button.

Regardless as to whether you are Editing an existing Path variable or adding a new one, the value you enter will be the same.

Let's move on to editing the existing setting.

6. Select Path in the top most Panel, and then click on the Edit button...

| Variable                                                               | Value                                                                                                    |
|------------------------------------------------------------------------|----------------------------------------------------------------------------------------------------|
| include                                                                | C:\Program Files\Microsoft Visual Studio                                                                                                    |
| lib                                                                    | C:\Program Files\Microsoft Visual Studio                                                                                                    |
| MSDevDir                                                               | C:\Program Files\Microsoft Visual Studio                                                                                                    |
| path                                                                   | ;C:\Program Files\Microsoft Visual Studi                                                                                                    |
| TEMP                                                                   | C:\Documents and Settings\Administrat                                                                                                    |
|                                                                        |                                                                                                    |
|                                                                        |                                                                                                    |
|                                                                        | New Edit Delete                                                                                                    |
|                                                                        | New Edit Delete                                                                                                    |
| vstem variables —                                                      | New Edit Delete                                                                                                    |
| ystem variables —                                                      | New Edit Delete                                                                                                    |
| ystem variables —<br>Variable                                          | New Edit Delete                                                                                                    |
| ystem variables –<br>Variable<br>ClassPath                             | New     Edit     Delete       Value                                                                                                    |
| ystem variables —<br>Variable<br>ClassPath<br>ComSpec                  | New     Edit     Delete       Value     .;;C:\Program Files\Java\jre1.6.0_03\l       C:\WINDOWS\system32\cmd.exe                                                                               |
| vstem variables –<br>Variable<br>ClassPath<br>ComSpec<br>DEFAULT_CA_NR | New     Edit     Delete       Value     .;;C:\Program Files\Java\jre1.6.0_03\l       C:\WINDOW5\system32\cmd.exe       CA6                                                                     |
| vstem variables                                                        | New     Edit     Delete       Value     .;;C:\Program Files\Java\jre1.6.0_03\l       C:\WINDOW5\system32\cmd.exe       CA6       NO                                                            |
| ystem variables                                                        | New       Edit       Delete         Value       .;;C:\Program Files\Java\jre1.6.0_03\l         C:\WINDOWS\system32\cmd.exe       CA6         NO       C:\Program Files\Microsoft Visual Studio |
| vstem variables                                                        | New       Edit       Delete         Value       .;;C:\Program Files\Java\jre1.6.0_03\l         C:\WINDOWS\system32\cmd.exe       CA6         NO       C:\Program Files\Microsoft Visual Studio |

7. When you click on the Edit button, a window will appear...

| Edit User Variable      | <u>? ×</u>                                |
|-------------------------|-------------------------------------------|
| Variable <u>n</u> ame:  | path                                      |
| Variable <u>v</u> alue: | bin;C:\Program Files\Java\jdk1.5.0_12\bin |
|                         | OK Cancel                                 |

8. The variable name should read path (it may be Path also, that's fine). Notice how the Variable value is highlighted for you. If you hit the space bar or backspace key, you will erase the existing value. Don't do that!

Carefully position your cursor to the end of the Variable value, and click it---that should place your insertion point at the end of the value.

Then, type a semicolon (;) and then add the location of the csc.exe program that you noted above to the end of existing value, like this...

| Edit User ¥ariable      | <u>? ×</u>                            |
|-------------------------|---------------------------------------|
| Variable <u>n</u> ame:  | path                                  |
| Variable <u>v</u> alue: | WS\Microsoft.NET\Framework\v2.0.50727 |
|                         | OK Cancel                             |

Again, it's important that there be a semicolon in front of the path value you just entered---semicolons are how the individual path locations in the Path variable are separated.

9. Click the OK button to save the value...

| Edit User ¥ariable      | <u>? ×</u>                            |
|-------------------------|---------------------------------------|
| Variable <u>n</u> ame:  | path                                  |
| Variable <u>v</u> alue: | WS\Microsoft.NET\Framework\v2.0.50727 |
|                         | OK Cancel                             |

10. Then click OK to close the Control Panel...

| Variable                                                                                 | Value                                                                                                    |                                       |
|------------------------------------------------------------------------------------------|----------------------------------------------------------------------------------------------------|---------------------------------------|
| include                                                                                  | C:\Program Files\Microsoft Visual Studio                                                                                                    |                                       |
| lib                                                                                      | C:\Program Files\Microsoft Visual Studio                                                                                                    |                                       |
| MSDevDir                                                                                 | C:\Program Files\Microsoft Visual Studio                                                                                                    |                                       |
| path                                                                                     | ;C:\Program Files\Microsoft Visual Studi                                                                                                    |                                       |
| TEMP                                                                                     | C:\Documents and Settings\Administrat                                                                                                    | -                                     |
|                                                                                          |                                                                                                    |                                       |
|                                                                                          | <u>N</u> ew <u>E</u> dit <u>D</u> elete                                                                                                    |                                       |
| ystem variables —                                                                        | <u>N</u> ew <u>E</u> dit <u>D</u> elete                                                                                                    |                                       |
| ystem variables —<br>Variable                                                            | <u>N</u> ew <u>E</u> dit <u>D</u> elete                                                                                                    |                                       |
| iystem variables –<br>Variable<br>ClassPath                                              | <u>New</u> <u>Edit</u> Delete Value .;;C:\Program Files\Java\jre1.6.0_03\l                                                                                                    |                                       |
| iystem variables –<br>Variable<br>ClassPath<br>ComSpec                                   | <u>New</u> <u>Edit</u> <u>D</u> elete<br>Value<br>.;;C:\Program Files\Java\jre1.6.0_03\ <br>C:\WINDOWS\system32\cmd.exe                                                                                                    |                                       |
| iystem variables –<br>Variable<br>ClassPath<br>ComSpec<br>DEFAULT_CA_NR                  | <u>New</u> <u>Edit</u> <u>D</u> elete<br>Value<br>.;;C:\Program Files\Java\jre1.6.0_03\l<br>C:\WINDOWS\system32\cmd.exe<br>CA6                                                                                                    | · · · · · · · · · · · · · · · · · · · |
| Variables                                                                                | New     Edit     Delete       Value     .;;C:\Program Files\Java\jre1.6.0_03\l       C:\WINDOWS\system32\cmd.exe       CA6       NO       C:\Decomp Eilestate on the start in the start in the start |                                       |
| Variable<br>Variable<br>ClassPath<br>ComSpec<br>DEFAULT_CA_NR<br>FP_NO_HOST_C<br>INCLUDE | New     Edit     Delete       Value    ;C:\Program Files\Java\jre1.6.0_03\l       C:\WINDOWS\system32\cmd.exe       CA6       NO       C:\Program Files\Microsoft Visual Studio                                                                                                    | •                                     |
| Variable<br>Variable<br>ClassPath<br>ComSpec<br>DEFAULT_CA_NR<br>FP_NO_HOST_C<br>INCLUDE | New     Edit     Delete       Value       .;;C:\Program Files\Java\jre1.6.0_03\        C:\WINDOWS\system32\cmd.exe       CA6       NO       C:\Program Files\Microsoft Visual Studio                                                                                                    |                                       |

If for some reason, you don't see an existing Path variable, you can just add one by clicking on the New button instead of the Edit button. You will follow similar steps to add the value for the Path variable---but this time, your value for the location of csc.exe will be the only one there.

11. Test to see that your Path variable has 'taken' by typing Start-Run and entering cmd.com in the Run box...

| Run   | <u>? ×</u>                                                                                               |
|-------|----------------------------------------------------------------------------------------------------|
| -     | Type the name of a program, folder, document, or<br>Internet resource, and Windows will open it for you. |
| Open: | cmd 💌                                                                                                    |
|       |                                                                                                    |
|       | OKCancelBrowse                                                                                           |

12. Click the OK button, and you will exit to a command window...

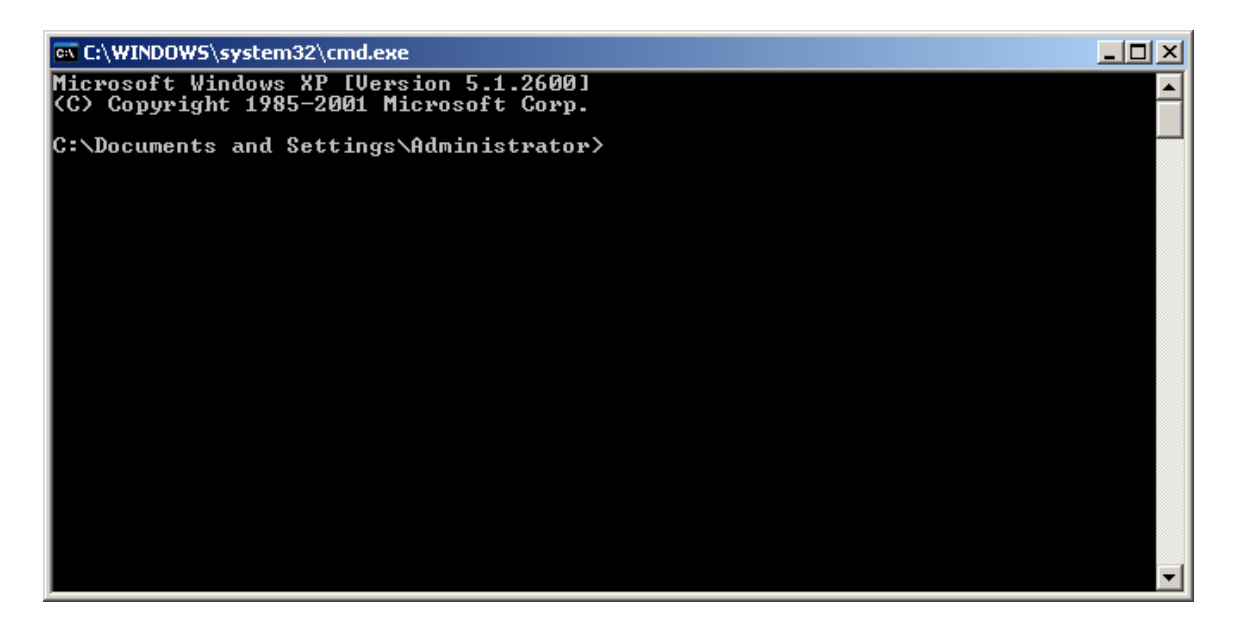

13. Type the word Path followed by the Enter key, and you should see the current value for the Path variable---you should see the location for csc.exe in it.

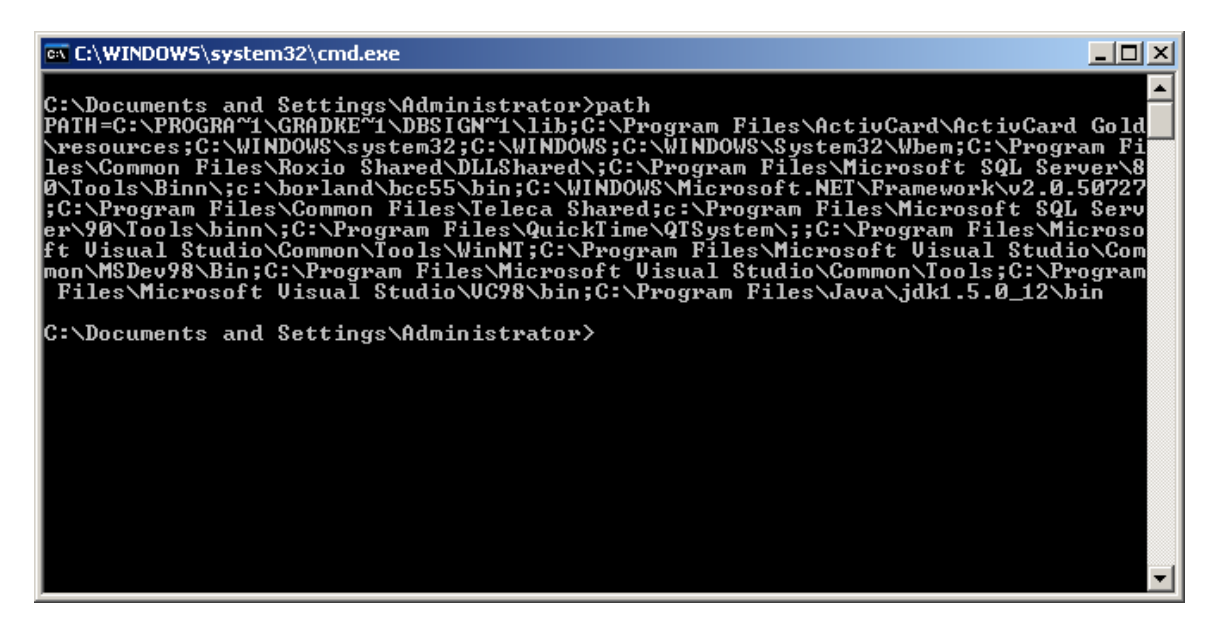

Note: It may not be the very last entry---the Path value that you see here is a combination of the User Path value and the System Variables Path value (the bottom pane in the Environmental Variables tab----but you should see it in there somewhere).

14. You should now be able to compile a program by typing csc.exe---if you type csc.exe at the command prompt, the compiler should start up (although it will complain that there is no source file to compile...)

| C:\Documents and Settings\Administrator>path<br>PATH=C:\PROGRA~1\GRADKE~1\DBSIGN~1\lib;C:\Program Files\ActiuCard\ActiuCard Gold<br>\resources;C:\WINDOWS\system32;C:\WINDOWS\System32\Wbem;C:\Program Fi<br>les\Common Files\Roxio Shared\DLLShared\;C:\Program Files\Microsoft SQL Server\8<br>Ø\Tools\Binn\;c:\borland\bcc55\bin;C:\WINDOWS\Microsoft.NET\Framework\v2.0.50727<br>;C:\Program Files\Common Files\Teleca Shared;c:\Program Files\Microsoft SQL Serv<br>er\90\Tools\binn\;C:\Program Files\QuickTime\QTSystem\;;C:\Program Files\Microsoft SQL Serv<br>er\90\Tools\binn\;C:\Program Files\Microsoft SQL Serv<br>ft Uisual Studio\Common\Tools\WinNT;C:\Program Files\Microsoft Uisual Studio\Com<br>mon\MSDev98\Bin;C:\Program Files\Microsoft Uisual Studio\Com<br>Files\Microsoft Uisual Studio\UC98\bin;C:\Program Files\Java\jdk1.5.0_12\bin<br>C:\Documents and Settings\Administrator> | ex C:\WINDOWS\system32\cmd.exe                                                                                                    |                                            |
|----------------------------------------------------------------------------------------------------|----------------------------------------------------------------------------------------------------|--------------------------------------------|
| C:\Documents and Settings\Administrator>                                                                                                    | C:\Documents and Settings\Administrator>path<br>PATH=C:\PROGRA~1\GRADKE~1\DBSIGN~1\lib;C:\Program Files\ActivCard\ActivCard Go<br>\resources;C:\WINDOWS\system32;C:\WINDOWS\C:\Program Files\Microsoft SQL Server<br>0\Tools\Binn\;c:\borland\bcc55\bin;C:\WINDOWS\Microsoft.NET\Framework\v2.0.507<br>;C:\Program Files\Common Files\Teleca Shared;c:\Program Files\Microsoft SQL Se<br>er\90\Tools\binn\;C:\Program Files\QuickTime\QTSystem\;C:\Program Files\Microsoft SQL Se<br>ft Uisual Studio\Common\Tools\WiNT;C:\Program Files\Microsoft Uisual Studio\Common\Tools\C:\Program Files\Microsoft Uisual Studio\Common\Tools\C:\Program Files\Microsoft Uisual Studio\Common\Tools\C:\Program Files\Microsoft Uisual Studio\Common\Tools\C:\Program Files\Microsoft Uisual Studio\Common\Tools\C:\Program Files\Microsoft Uisual Studio\Common\Tools\C:\Program Files\Microsoft Uisual Studio\Common\Tools\C:\Program Files\Microsoft Uisual Studio\Common\Tools\C:\Program Files\Microsoft Uisual Studio\Common\Tools\C:\Program Files\Microsoft Uisual Studio\Common\Tools\C:\Program Files\Microsoft Uisual Studio\COmmon\Tools\C:\Program Files\Microsoft Uisual Studio\Common\Tools\C:\Program Files\Microsoft Uisual Studio\COmmon\Tools\C:\Program Files\Microsoft Uisual Studio\COmmon\ | ▲<br>Fi<br>S<br>27<br>rv<br>so<br>om<br>am |
| -                                                                                                    | C:\Documents and Settings\Administrator>                                                                                                    |                                            |